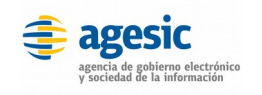

Manual de instalación

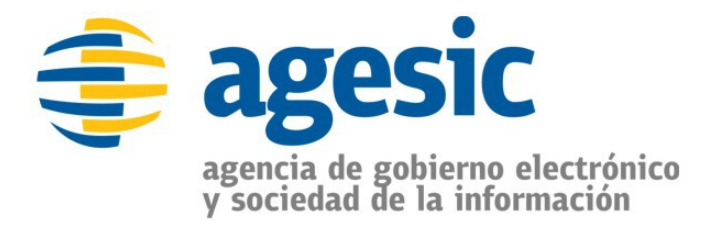

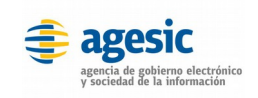

# 1 Índice

| 1 | Índice                                        | 2   |
|---|-----------------------------------------------|-----|
| 2 | Versiones                                     | 3   |
| 3 | Procedimiento de instalación                  | 3   |
|   | 3.1 Sobre la aplicación                       | . 3 |
|   | 3.2 Instalación de Apache                     | 4   |
|   | 3.3 Instalación de balanceador de carga       | 4   |
|   | 3.4 Instalación de MySQL                      | . 5 |
|   | 3.5 Crear la base de datos para la aplicación | 6   |
|   | 3.6 Replicación de la base de datos           | 6   |
|   | 3.7 Respaldo y Recuperación                   | 7   |
|   | Respaldo                                      | 7   |
|   | Recuperación                                  | 8   |
|   | 3.8 Instalación de PHP                        | 9   |
|   | 3.9 Instalación de Redis                      | 9   |
|   | 3.10 Instalación de Resque                    | 10  |
|   | 3.11 Instalación de Conector PGE              | .10 |
|   | 3.12 Instalación de Apache Tomcat             | 10  |
|   | 3.13 Instalación de XMLSIGNER PDI             | 10  |
|   | 3.14 Instalación de AgesicFirma               | 11  |
|   | 3.15 Instalación de Sphinx                    | 12  |
|   | 3.16 Configuración de SimpleSAML              | .12 |
|   | 3.17 Configuración general                    | 13  |
|   | 3.18 Configuración de integraciones           | 14  |
|   | 3.19 Permisos de archivos y directorios       | .16 |
|   | 3.20 Configuración Multicuenta                | 16  |
|   | 3.21 Accediendo por primera vez               | 16  |
|   | 3.22 Anexos                                   | 17  |

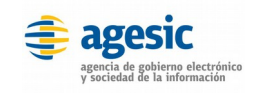

# 2 Versiones

| Fecha    | Versión | Autor               | Descripción                                                                                                    |
|----------|---------|---------------------|----------------------------------------------------------------------------------------------------|
| 26/01/16 | 1       | Pablo Di Leva Siage | Versión inicial del documento.                                                                                                    |
| 05/02/16 | 1.1     | Pablo Di Leva Siage | Actualización para Centos 7.                                                                                                    |
| 18/02/16 | 1.2     | Pablo Di Leva Siage | Agregados capít. Sphinx y Tomcat.                                                                                                    |
| 26/02/16 | 1.3     | Pablo Di Leva Siage | Actualizaciones en general.                                                                                                    |
| 11/03/16 | 1.4     | Pablo Di Leva Siage | Actualizaciones (SimpleSAML, PHP).                                                                                                    |
| 01/05/16 | 1.5     | Pablo Di Leva Siage | Actualizaciones. Se agrega anexo.                                                                                                    |
| 10/05/16 | 1.6     | Pablo Di Leva Siage | Actualizaciones instalación de PHP.                                                                                                    |
| 19/05/16 | 1.7     | Pablo Di Leva Siage | Agregado capítulo de PDI.                                                                                                    |
| 08/06/16 | 1.8     | Pablo Di Leva Siage | Actualizaciones y capítulo de integraciones.                                                                                                    |
| 09/06/16 | 1.9     | Pablo Di Leva Siage | Cambio de orden migraciones e imp de datos.                                                                                                    |
| 20/09/16 | 1.10    | Pablo Di Leva Siage | Se agrega información acerca de cron para<br>conciliación de pagos y se agregan constantes<br>a configurar de CDA, Pasarela de pagos y PDI.                                            |
| 01/11/16 | 1.11    | Pablo Di Leva Siage | Se agrega comando Cron de reencolamiento de<br>trazas, nueva librería Redis de PHP y<br>recomendación de link simbólico para<br>directorio uploads en caso de utilizar<br>balanceador. |
| 11/11/16 | 1.12    | Pablo Di Leva Siage | Se agrega información para configuración de<br>autenticación LDAP.                                                                                                    |

# 3 Procedimiento de instalación

Este documento provee los pasos necesarios para realizar la instalación de la aplicación AGESIC SIMPLE BPM.

# 3.1 Sobre la aplicación

La aplicación se ejecuta sobre un servidor web Apache versión 2.4.x y almacena sus datos en una base de datos relacional MySQL versión 5.x. Es necesario instalar también el interprete de lenguaje PHP en su versión 5.5.x. Para este manual utilizaremos el sistema operativo Gnu/Linux Centos 7.

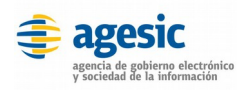

# 3.2 Instalación de Apache

Para la instalación de Apache debemos tomar en cuenta en que sistema operativo estamos trabajando.

### Centos 7

- 1. Ejecutamos en la terminal:
  - \$ yum install httpd
  - \$ systemctl start httpd.service
  - \$ systemctl enable httpd.service
  - \$ vi /etc/httpd/conf/httpd.conf

Cambiamos dentro de "/var/www/html" el valor de "AllowOverride None" por "AllowOverride All".

Agregamos al final del documento:

\$ LoadModule rewrite\_module modules/mod\_rewrite.so

Agregamos la linea:

TraceEnable off

- 1. Habilitamos las conexiones externas a Apache:
  - \$ setsebool httpd\_can\_network\_connect=1
  - \$ setsebool httpd\_can\_network\_connect\_db=1
  - \$ firewall-cmd --permanent --add-port=80/tcp
  - \$ firewall-cmd --permanent --add-port=443/tcp
  - \$ systemctl restart httpd.service
- Ubicamos la aplicación en /var/www/html o en donde se requiera.

NOTA 1: Asegurarse de que la raíz de la aplicación contiene el archivo **.htaccess** para su correcto funcionamiento.

# 3.3 Instalación de balanceador de carga

A continuación instalaremos un balanceador de carga en Apache utilizando **mod\_proxy\_balancer**.

#### Centos 7

 Editamos el archivo de configuración de Apache ubicado en /etc/httpd/conf/httpd.conf y cargamos los siguientes módulos:

LoadModule proxy\_balancer\_module
modules/mod\_proxy\_balancer.so

LoadModule proxy\_module modules/mod\_proxy.so

LoadModule proxy\_http\_module modules/mod\_proxy\_http.so

LoadModule status\_module modules/mod\_status.so

1. Agregamos las siguientes lineas a los VirtualHosts de cada servidor que queramos utilizar:

RewriteEngine On

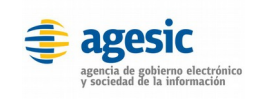

Manual de instalación

```
RewriteRule .* -
[CO=BALANCEID:balancer.http{numero_servidor}:.
{dominio.com.uy}]
```

- 1. Reniciamos el servidor Apache.
- 2. Creamos el VirtualHost del balanceador de carga:

```
<VirtualHost *:80>
  ServerName {dominio.com.uy}
  DocumentRoot {ruta aplicación}
  ProxyRequests Off
  <Proxy *>
    Allow from all
  </Proxy>
  ProxyPass /balancer-manager !
  ProxyPass / balancer://mycluster/
stickysession=BALANCEID nofailover=On
  ProxyPassReverse / http://{numero servidor}.
{dominio.com.uy}/
  <Proxy balancer://mycluster>
    BalancerMember http://http{numero_servidor}.
{dominio.com.uy} route=http1
    ProxySet lbmethod=byrequests
  </Proxy>
  <Location /balancer-manager>
    SetHandler balancer-manager
    Allow from all
  </Location>
</VirtualHost>
```

3. Reniciamos el servidor Apache.

# 3.4 Instalación de MySQL

Al igual que sucede con la instalación de Apache, para la instalación del motor de base de datos MySQL debemos tomar en cuenta nuestro sistema operativo.

# Centos 7

- 1. Ejecutamos en la terminal:
  - \$ yum install mariadb-server mariadb mysql-devel
  - \$ systemctl start mariadb.service
  - \$ systemctl enable mariadb.service
  - \$ mysql\_secure\_installation

Configuramos lo siguiente:

1. Ingresamos nueva contraseña de root para MySQL.

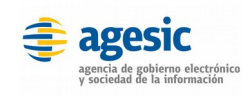

Manual de instalación

- 2. Removemos usuarios anónimos.
- 3. Actualizamos los nuevos privilegios.

NOTA: Quitar el modo "**STRICT\_TRANS\_TABLES**" en el archivo **/etc/my.cnf** en caso de que se encuentre habilitado, ya que puede generar inconsistencias en la aplicación.

# 3.5 Crear la base de datos para la aplicación

Luego de haber instalado el motor de base de datos MySQL será necesario crear la base de datos para la aplicación.

## Centos 7

- 1. Ejecutamos en la terminal:
  - \$ mysql -u root -p

mysql> CREATE DATABASE simple\_bpm; mysql> CREATE USER 'nombre\_usuario'@'localhost' IDENTIFIED BY 'nueva\_contrasena'; mysql> GRANT ALL PRIVILEGES ON simple\_bpm.\* T0 'nombre\_usuario'@'localhost'; mysql> FLUSH PRIVILEGES; mysql> USE simple\_bpm; mysql> USE simple\_bpm; mysql> SOURCE <ruta\_a\_aplicación>/sql/estructura.sql \$ vi

<ruta\_a\_aplicación>/application/config/database.php

Editamos los datos de conexión con MySQL.

2. Luego desde la terminal, en la raíz de la aplicación realizamos las migraciones e importamos los datos basicos necesarios:

```
$ php index.php migration migrate
$ mysql -u root -p
mysql> use simple_bpm;
mysql> SOURCE <ruta_a_aplicación>/sql/datos.sql
```

```
mysql> SOURCE <ruta_a_aplicación>/sql/bloques.sql
```

# 3.6 Replicación de la base de datos

El sistema de respaldo de MySQL permite configurar un ambiente de replicación, en la cual existen dos servidores MySQL, uno de los cuales se llama "Maestro" y es el utilizado por la aplicación, y otro "Esclavo", que es una copia idéntica del primero. Para configurar dicho entorno debemos hacer lo siguiente:

#### **Servidor Maestro**

1. Ingresamos al cliente de MySQL via consola y ejecutamos:

```
mysql> CREATE USER {usuario_replicacion}@{IP_esclavo}
IDENTIFIED BY '{contraseña}';
```

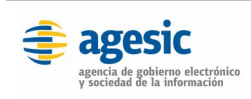

Manual de instalación

```
mysql> GRANT REPLICATION SLAVE ON *.* TO
{usuario_replicacion}@{IP_esclavo};
```

1. Editamos el archivo de configuración de MySQL ubicado en /etc/my.cnf agregando:

```
server-id=1
log-bin
```

- binlog-do-db={base\_de\_datos}
- 1. Reiniciamos el servidor de MySQL.
- Desde la terminal generamos un respaldo completo de la base de datos:

```
$ mysqldump --master-data=2 -uroot -p --databases
{base_de_datos} > dump.sql
```

#### **Servidor Esclavo**

1. Editamos el archivo de configuración de MySQL ubicado en /etc/my.cnf agregando:

```
server-id=2
```

```
replicate-do-db={base_de_datos}
```

- 1. Reiniciamos el servidor de MySQL.
- 2. Desde la terminal importamos el respaldo generado anteriormente desde el mater:

\$ mysql -u root -p < dump.sql</pre>

3. Ingresamo al cliente de MySQL via terminal y cambiamos las coordenadas de replicación:

```
mysql> CHANGE MASTER TO MASTER_HOST={IP_master},
MASTER_USER={usuario_replicacion},
MASTER_PASSWORD={contraseña},
MASTER_LOG_FILE={file}, MASTER_LOG_POS={pos}";
```

Los valores de MASTER\_LOG\_FILE y MASTER\_LOG\_POS se obtienen a partir del archivo del respaldo, buscando la sentencia CHANGE MASTER TO.

1. Iniciamos la replicación en el servidor esclavo:

mysql> START SLAVE

 Comprobamos el funcionamiento de la replicación ejecutando: mysgl> SHOW PROCESSLIST

# 3.7 Respaldo y Recuperación

En esta sección se describe el procedimiento de respaldo y recuperación de la aplicación.

#### Respaldo

Existen dos formas de hacer un respaldo: total o parcial. A continuación se describen ambas.

#### **Respaldo total**

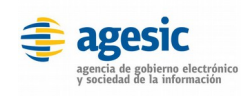

El respaldo total es el recomendado ya que es más seguro y hace la recuperación mucho más sencilla, aunque puede tomar más tiempo hacerlo y más espacio almacenarla. Consiste en lo siguiente;

- Hacer un respaldo de la base de datos completa (debe incluir todas las bases de datos existentes) para lo cual debe usarse la herramienta que se considere más apropiada para hacer respaldos de MySQL.
- Hacer un respaldo del servidor Apache completo, para lo cual debe hacerse un archivo comprimido (.zip, .tar.gz, .bzip o el formato que se prefiera) de la carpeta que contiene la aplicación (en CentOS sería /var/www/html). Se recomienda eliminar previamente el contenido de la carpeta logs (application/logs) ya que no serán útiles en caso de realizar una restauración. Nota importante: antes de hacer el respaldo del servidor es recomendable detenerlo por completo con el fin de asegurarse de que ningún archivo quede almacenado en forma parcial.

#### Respaldo parcial

El respaldo parcial no se recomienda si es viable hacer un respaldo total, aunque puede ser útil en los casos en los cuales se tiene más de una instalación similar con pequeñas variantes. Las cosas que deben respaldarse en este caso son las siguientes:

- La base de datos. Debe incluir todos las bases de datos existentes para lo cual debe usarse la herramienta que se considere más apropiada para hacer respaldos de MySQL.
- Directorio uploads completo ubicado en la raíz de la aplicación.
- Se recomienda también guardar una copia de los archivos que se mencionan a continuación; estos archivos no serán usados por sí mismos, pero pueden ser utilizados para abreviar el tiempo de recuperación en caso de un incidente (a los efectos de copiar los valores originales):
  - application/config/config.php
  - o application/config/constants.php
  - application/config/database.pop
  - o application/config/email.php
  - application/third\_party/simplesaml/cert/\*
  - o application/third\_party/simplesaml/authsources.php
  - application/third\_party/simplesaml/config.php
  - application/third\_party/simplesaml/metadata/saml20-idpremote.php

#### Recuperación

La recuperación de la aplicación en caso de un incidente depende del mecanismo utilizado para hacer el respaldo (total o parcial), aunque en ambos casos debe comenzarse por restaurar el respaldo de la base de datos utilizano la herramienta que se considere más apropiada. A continuación se describe el procedimiento en cada caso.

#### Recuperación de un respaldo total

En el caso de que se desee recuperar un respaldo total debe realizarse lo siguiente:

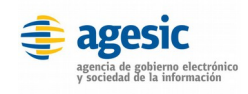

- 1. Restaurar la base de datos utilizando el respaldo hecho anteriormente, para lo cual debe utilizarse la herramienta que se considere más apropiada.
- Restaurar el servidor de aplicaciones respaldado anteriormente, para lo cual basta con descromprimir el zip hecho anteriormente en su ubicación original (en caso de utilizar otra ubicación diferente tal vez sea necesario modificar las rutas que se describen a lo largo del documento para reflejar este cambio).

#### Recuperación de un respaldo parcial

En el caso de que se desee recuperar un respaldo parcial debe realizarse lo siguiente:

- 1. Restaurar la base de datos utilizando el respaldo hecho anteriormente, para lo cual debe utilizarse la herramienta que se considere más apropiada.
- 2. Realizar el procedimiento de instalación, tal si fuera una instalación nueva, solo que donde se indique crear archivos nuevos (como certificados) o configuraciones deben utilizarse los archivos respaldados anteriormente.

# 3.8 Instalación de PHP

Luego de instalar el servidor web y el motor de base de datos procedemos con la instalación de PHP.

#### Centos 7

1. Ejecutamos en la terminal:

\$ rpm -Uvh https://dl.fedoraproject.org/pub/epel/epelrelease-latest-7.noarch.rpm

\$ rpm -Uvh https://mirror.webtatic.com/yum/el7/webtaticrelease.rpm

\$ yum install php55w php55w-opcache php55w-mysql php55wmcrypt php55w-xml php55w-mbstring php55w-openssl php55w-gd php55w-pecl-redis

#### \$ vi /etc/php.ini

Cambiamos el valor de "short\_open\_tag" por "On".

Descomentamos **"date.timezone"** y le agregamos el valor correspondiente a nuestra zona horaria.

Aumentamos los valores de los siguientes flags:

```
post max size = 40M
```

upload\_max\_filesize = 40M

#### \$ systemctl restart httpd.service

Verificamos que la versión instalada es la correcta:

\$ php -v

## 3.9 Instalación de Redis

A continuación se deberá instalar el servidor Redis.

#### Centos 7

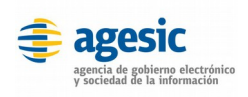

Manual de instalación

- 1. Ejecutamos en la terminal:
  - \$ yum install redis
  - \$ systemctl start redis.service
  - \$ systemctl enable redis.service
- 2. Verificamos que se encuentra activo y funcionando correctamente:
  - \$ redis-cli ping

# 3.10 Instalación de Resque

A continuación se deberá instalar Resque para procesar las solicitudes de trazabilidad de la aplicación.

#### Centos 7

- Editamos el archivo de configuración que se encuentra en vendor/fresque/fresque.ini y cambiamos el valor de "user" por el usuario de apache.
- 2. Luego ejecutamos en la terminal:
  - \$ cd vendor/fresque
  - \$ ./fresque start -q default

Es importante aclarar que luego de realizar cualquier cambio en la aplicación (configuración, codigo, etc.) debe reiniciarse Apache, Redis y Resque en ese orden.

# 3.11 Instalación de Conector PGE

A continuación se deberá instalar el conector para habilitar las consultas a webservices externos.

Para esta tarea debe consultarse el manual de instalación del Conector PGE.

# 3.12 Instalación de Apache Tomcat

A continuación se deberá instalar Apache Tomcat para ser utilizado por AgesicFirma posteriormente.

#### Centos 7

- 1. Ejecutamos en la terminal:
  - \$ yum install tomcat

# 3.13 Instalación de XMLSIGNER PDI

A continuación se deberá configurar el componente para la funcionalidad de PDI.

- 1. Editamos el archivo de configuración "config.properties" ubicado en vendors/xmlsigner.jar. La variable "keystore\_directory" debe tener como valor la ruta absoluta al directorio "uploads/pdi".
- Editamos el archivo de configuracion ubicado en application/config/constants.php en donde debemos ingresar los siguientes datos:

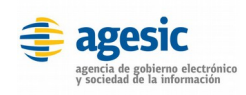

- **JAR\_FIRMA** Ubicación absoluta del ejecutable **xmlsigner.jar** que se encuentra en vendors
- **UBICACION\_CERTIFICADOS\_PDI** Mismo valor que el punto 1.

# 3.14 Instalación de AgesicFirma

A continuación se deberá instalar el componente AgesicFirma para la funcionalidad de firma de documentos de simple.

#### Centos 7

- 1. Movemos el directorio "**agesic\_firma**" que se encuentra en **vendors** y colocarlo en la raíz de apache (al mismo nivel que Simple).
- 2. Movemos el componente **AgesicFirmaWS.war** en el directorio de tomcat.
- Se deberá actualizar las rutas definidas en el archivo de configuración "constants.php" ubicado en config de Simple. Las constantes a actualizar son:

WS\_FIRMA\_DOCUMENTOS (accedido por Simple desde servidor).

WS\_AGESIC\_FIRMA (accedido por java desde cliente).

WS\_AGESIC\_FIRMA\_OK

WS\_AGESIC\_FIRMA\_CODEBASE (ubicación del directorio agesic\_firma distribuido en vendors).

- 4. Se deberá crear un esquema en MySQL con el nombre "agesic\_firma".
- 5. Dentro del mismo se deberá crear la siguiente tabla (en mayúsculas):

CREATE TABLE agesic\_firma.DOCUMENTOS (

id int AUTO\_INCREMENT, archivo longblob, certificate longblob, fecha\_modif date, firma\_valida boolean, firmado boolean, id\_transaction character varying(255), tipo\_firma character varying(255), CONSTRAINT documentos\_pkey PRIMARY KEY (id))

- Dentro del archivo AgesicFirmaWS.war en la ruta META-INF/context.xml se deberán cambiar los datos de acceso a la base de datos MySQL.
- Dentro del archivo AgesicFirmaWS.war en la ruta WEB-INF/classes/META-INF/persistence.xml se deberán cambiar los datos de acceso a MySQL.

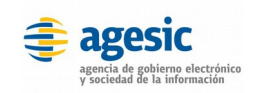

Manual de instalación

# 3.15 Instalación de Sphinx

A continuación se instalará Sphinx para el indexado de la base de datos MySQL.

#### Centos 7

- 1. Ejecutamos en la terminal:
  - \$ yum install sphinx
- Se deberá reemplazar el archivo sphinx.conf alojado en /etc/sphinx/sphinx.conf por el que se encuentra en Simple dentro de spinx/sphinx.conf.sample y cambiar los datos de acceso a MySQL.
- 3. Se deberá mover el directorio **index** ubicado en Simple dentro de sphinx hacia **/etc/sphinx**.
- 4. Luego ejecutamos en la terminal:

```
$ indexer --rotate --all
```

- \$ searchd
- 5. Es necesario ejecutar estos comando de forma periódica para mantener los índices actualizados. Para esto se deberá crear un Cron de la siguiente forma:

\$ crontab -l

Agregar las siguientes líneas:

- 0 \* \* \* \* php /ruta/a/simple/index.php cron hourly
- 0 0 \* \* \* php /ruta/a/simple/index.php cron daily

# 3.16 Configuración de SimpleSAML

A continuación se procederá a configurar SimpleSAML para la autenticación con el servicio Coesys.

- El primer paso será guardar la clave privada y el certificado requeridos por SimpleSAML (ambos con extensión .PEM) en el directorio ubicado en application/third\_party/simplesaml/cert
- Luego editamos el archivo ubicado en application/third\_party/simplesaml/config/authsources.php cambiando el nombre de la clave privada y certificado nuevos que se encuentran dentro de la estructura titulada "simplesaml". Luego cambiamos el resto de los valores de acuerdo a los datos que tenemos de Coesys.
- 3. Una vez completado el paso anterior procedemos a editar el archivo ubicado en application/third\_party/simplesaml/metadata/saml20-idpremote.php en donde debemos modificar la estructura del IDP con los valores nuevos en los elementos "Location". Importante: el nombre de la estructura metadata debe ser igual al valor ingresado en el campo "idp" del archivo authsources.php.
- 4. Al finalizar editaremos el archivo de configuración config.php ubicado en application/third\_party/simplesaml/config. Se deberán actualizar los siguientes parámetros de configuración con los valores correspondientes:

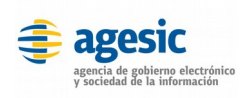

Manual de instalación

```
tempdir (directorio con permisos de escritura para
archivos temporales)
```

timezone (zona horaria del servidor)

session.cookie.domain (dominio de la aplicación)

session.phpsession.savepath (directorio con permisos de
escritura para archivos temporales)

# 3.17 Configuración general

A continuación se procederá a configurar parámetros generales de la aplicación.

 Accedemos al archivo de configuración config.php ubicado en application/config. Se deberán actualizar los siguientes parámetros de configuración:

\$config['base\_url'] (incluido el protocolo. Completar SOLO si NO se utilizan cuentas, de lo contrario dejar vacio).

\$config['cookie\_secure'] (setear solo si la aplicación tiene HTTPS configurado).

\$config['cookie\_domain'] (dominio comenzando con un punto,
ej: .dominio.com).

\$config['https'] (si la aplicación debe accederse via
HTTPS).

\$config['sphinx\_host'] (host de Sphinx).

\$config['sphinx\_port'] (puerto de Sphinx).

\$config['main\_domain'] (dominio principal si se requiere
utilizar cuentas).

 Accedemos al archivo de configuración constants.php ubicado en application/config. Se deberán actualizar los siguientes parámetros de configuración:

**DIRECTORIO\_SUBIDA\_DOCUMENTOS** (actualmente uploads/documentos).

**IMPORTANTE:** En caso de estar configurado Simple detras de un balanceador, se recomienda crear un link simbólico en lugar del directorio **uploads**, para que apunte a un directorio único compartido por todos los nodos, ya que se podrian generar inconsistencias con documentos y otros archivos al no encontrarse disponibles en todos los nodos.

WS\_FIRMA\_DOCUMENTOS (webapp de firma en tomcat - <u>se accede</u> <u>internamente</u> desde el servidor de Simple. Ejemplo: SIMPLE.gub.uy:8080/AgesicFirmaWS/AgesicFirmaServer).

WS\_AGESIC\_FIRMA (WSDL de firma - <u>se accede externamente</u>. Ejemplo: SIMPLE.gub.uy:8080/AgesicFirmaWS/AgesicFirma? wsdl).

WS\_AGESIC\_FIRMA\_OK (ruta a Simple, <u>se accede externamente</u>. Ejemplo: SIMPLE.gub.uy:80/etapas/confirmar\_firma).

WS\_AGESIC\_FIRMA\_CODEBASE (directorio con los componentes de firma, <u>se accede externamente</u>. Ejemplo: SIMPLE.gub.uy:80/componentes\_firma).

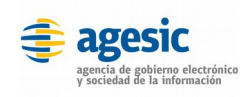

**DOMINIO** (dominio de la aplicación).

# 3.18 Configuración de integraciones

Simple requiere determinados datos de servicios externos para su funcionamiento. A continuación se listan dichos servicios y los procedimientos para su integración:

#### CDA

- Para permitir autenticación con este sistema, es necesario solicitar el alta a CDA con el nuevo dominio de la aplicación. No es necesario dar de alta CDA para cada cuenta de la instalación de la aplicación (subdominios), solo es necesario tener configurado CDA para el dominio principal.
- Tanto la clave privada como el certificado deben almacenarse en el directorio application/third\_party/simplesaml/cert en formato PEM.
- 3. Se deben configurar los archivos authsources y config contenidos en **application/third\_party/simplesaml/config** con los nuevos datos provistos por CDA.
- 4. Se debe configurar el archivo saml20-idp-remote.php contenido en **application/third\_party/simplesaml/metadata** con los nuevos valores provistos por CDA.
- Se debe configurar dentro de application/config/constants.php la constante JAR\_VALIDACION que hace referencia a la ruta en donde se encuentra el ejecutable xmlsignaturevalidator.jar. Este ejecutable se encuentra ubicado en vendors en las distribuciones de Simple. Tambien se debe ingresar la ruta al certificado público de CDA, dicha ruta se debe agregar en la constante CERTIFICADO\_CDA\_PUBLICO.

#### LDAP

1. Se deberá configurar el archivo **application/config/constants.php** con los siguientes datos:

**TIPO\_DE\_AUTENTICACION** debe contener el tipo de autenticación a utilizar, en este caso "LDAP".

LDAP\_HOST debe contener el host del servidor LDAP.

**LDAP\_PUERTO** debe contener el puerto al cual conectar en el servidor LDAP.

**LDAP\_BASE\_DN** debe contener el Base DN correspondiente.

LDAP\_ATTR debe contener el CN en caso de que se requiera.

**LDAP\_USER** debe contener el usuario a utilizar para autenticar al servidor LDAP.

**LDAP\_PASS** debe contener la contraseña a utilizar para autenticar al servidor LDAP.

**LDAP\_VERSION** debe contener la versión LDAP utilizada en el servidor LDAP en caso de que se requiera.

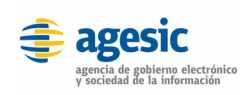

## Pasarela de Pagos

- 1. Para esta funcionalidad se requiere el alta del dominio en el proveedor del sistema de pasarela de pagos, al que se le deben enviar:
  - 1. IP pública de la red en donde se encuentra ubicada la aplicación.
  - 2. Cinco URLs (con el dominio principal) de las cuales, las primeras 4 deben poder ser accedidas desde el exterior ya que el sistema de pagos envía a Simple información acerca de los pagos realizados por los usuarios.

#### SIMPLE.gub.uy/pagos/ok

SIMPLE.GUB.UY/pagos/error

SIMPLE.gub.uy/pagos/pendiente

SIMPLE.GUB.UY/pagos/rechazado

#### SIMPLE.GUB.UY/pagos/control

3. Luego se debe ingresar en application/config/constants.php los siguientes datos:

**WS\_PASARELA\_PAGO** (URL del servicio web de la pasarela de pagos para solicitar token).

**WS\_PASARELA\_PAGO\_CONSULTA** (URL del servicio web de la pasarela de pagos para realizar consultas de pagos).

**POST\_PASARELA\_PAGO** (URL del gateway de la pasarela de pagos).

**UBICACION\_CERTIFICADOS\_PASARELA** (ubicación de los certificados para la conexión con los servicios web de pasarela de pagos, por defecto dicha ubicación es **uploads/pasarela**).

 Se deberá configurar un Cron para la ejecución diaria de un script de actualización de estados de los pagos iniciados por los usuarios. Se recomienda configurar dicho Cron para ser ejecutado cada día a las 02:00 am. Ejemplo del Cron:

# 0 2 \* \* \* php {RUTA\_A\_RAIZ\_DE\_SIMPLE}/index.php tasks/pagos conciliacion

NOTA: Se debe tomar en cuenta que para la ejecución del script es requerido que se encuentre la pasarela de pagos correctamente configurada y el servidor con conectividad a Internet.

#### Trazabilidad

1. Para la integración con Trazabilidad, Simple requiere el conector (Conector PGE) el cual debe tener configurados los webservices Cabezal y Linea.

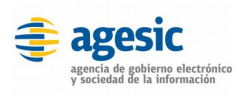

 Una vez creados ambos servicios en el conector se deben ingresar las URLs de ambos servicios en las variables WS\_AGESIC\_TRAZABLIDAD\_CABEZAL y

**WS\_AGESIC\_TRAZABLIDAD\_LINEA** en el archivo de configuración ubicado en application/config/constants.php

3. Se deberá configurar un Cron para la ejecución diaria de un script de reencolamiento de trazas que no pudieron enviarse por fallas de conectividad o de algún otro mal funcionamiento. Se recomienda configurar dicho Cron para ser ejecutado cada 15 minutos todos los dias de la semana. Ejemplo del Cron:

```
*/15 * * * * php {RUTA_A_RAIZ_DE_SIMPLE}/index.php
tasks/trazabilidad reencolar
```

# 3.19 Permisos de archivos y directorios

Para establecer los permisos de archivos y directorios de la aplicación debemos seguir los siguientes pasos:

- 1. Ejecutamos en la terminal:
  - \$ cd <ruta\_a\_aplicacion>
  - \$ systemctl restart httpd.service
- 1. Otorgar permiso de escritura a los siguientes directorios y archivos:

```
application/logs
application/third_party/simplesaml/log
application/third_party/simplesaml/log/simplesamlphp.log
application/libraries/tcpdf/cache
uploads (y subdirectorios)
```

# 3.20 Configuración Multicuenta

Para la configuración de Simple con múltiples cuentas se deben realizar las siguientes acciones:

 Editar el archivo de configuración ubicado en application/config/config.php:
 \$config['base\_url'] = '' (debe quedar vacío).
 \$config['main\_domain'] = '' (debe ir el dominio).

# 3.21 Accediendo por primera vez

Para ingresar por primera vez y probar el correcto funcionamiento de la aplicación podremos utilizar los usuarios de administración y de gestión por defecto.

NOTA: Luego del primer ingreso se deben cambiar las contraseñas por defecto de ambos usuarios. Mantener las contraseñas por defecto es inseguro.

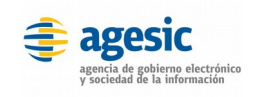

Manual de instalación

A continuación se listan los usuarios por defecto para el Backend tanto para administración como para gestión:

Administrador (backend principal)

- URL: http://<aplicacion>/admin
- Usuario: <a href="mailto:admin@admin.com">admin@admin.com</a>
- Contraseña: **123456**

Manager (backend de gestión de cuentas y usuarios de cuentas)

- URL: http://<aplicacion>/manager
- Usuario: admin@admin.com
- Contraseña: **123456**

#### Frontend

• URL: http://<aplicacion>/

# 3.22 Anexos

Se anexan los siguientes documentos al manual:

• Hardening CENTOS 7 (*Documento\_Hardcentos7.pdf*).